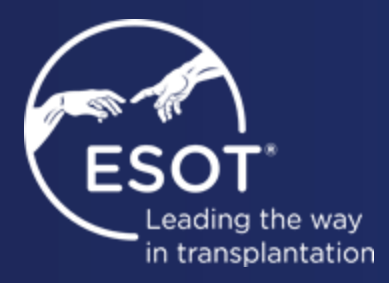

## ESOT Membership Promotional code

5 June 2025

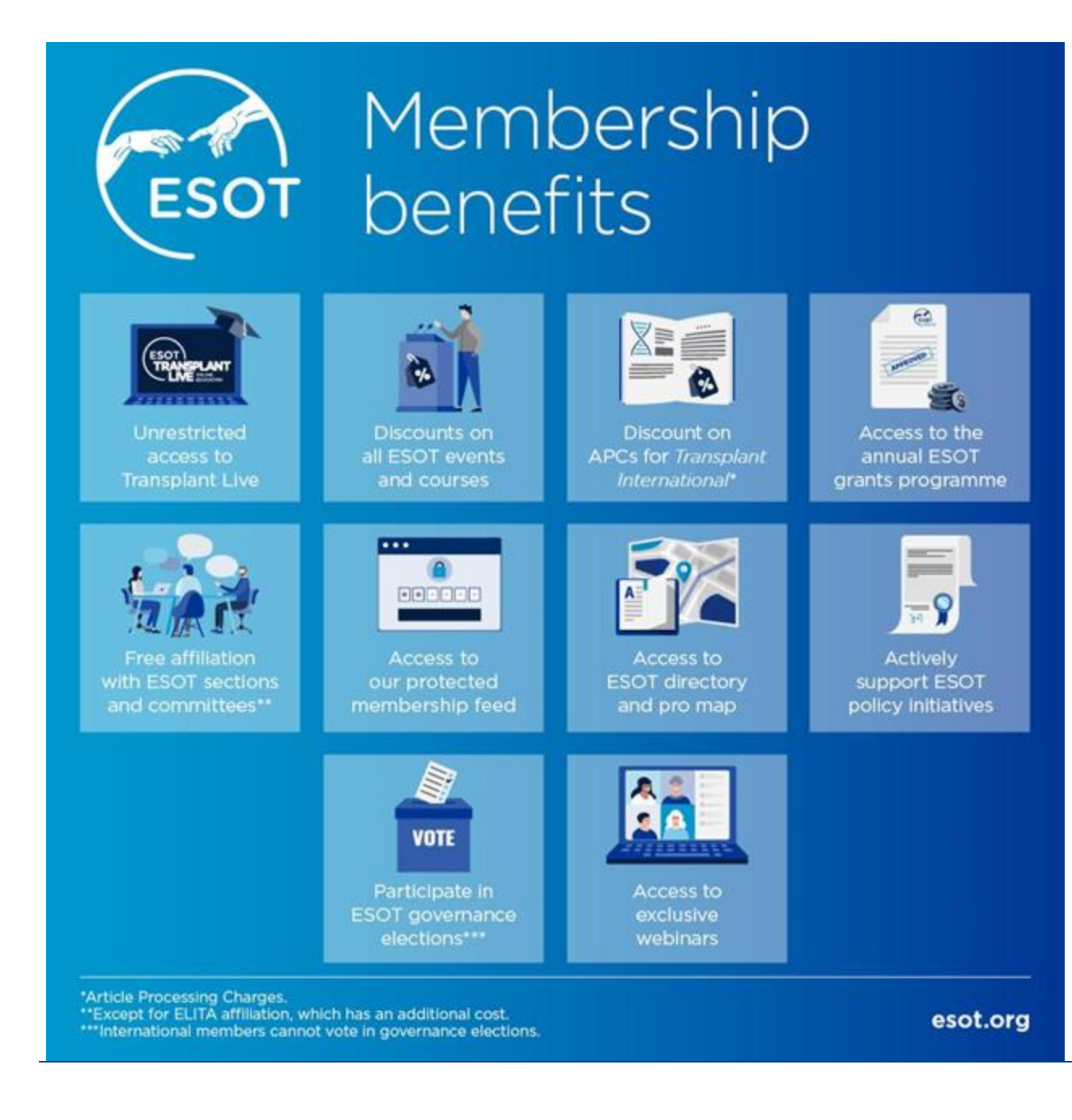

Be part of the continued innovation ESOT is bringing in our Community

### Follow @ESOTtransplant

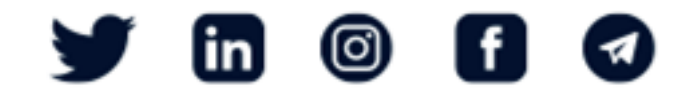

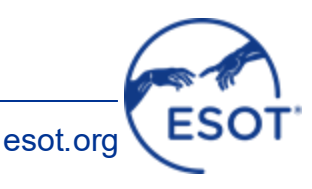

### Before you start

## PLEASE READ

- 1. Password reset page 4
- 2. Membership status update/upgrade page 4- 8
- 3. How to get to Your membership page 9-12
- 4. Discount code instrcutions page 13-14
- 5. Helpdesk contacts page 15

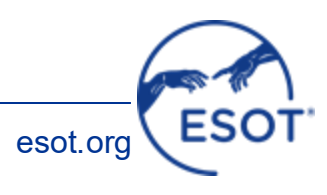

### 1. If you need to reset your password

**Go to:** <u>ESOT Membership Portal</u> [<u>https://esot.virtual-society.net/my-society]</u>

- ii. Login screen: iii. Click <u>here</u> to initiate the password reset process
- 1. Enter the email address associated with your membership if you are not sure please contact our team at askme@esot.org
- 2. Receive an email from m-anage
- 3. Follow the instructions of the

### password reset

a. Confirm the activation link in email account (within 24 hours)

4. Login with the email and **new password** 

### OT ORGAN SOCIETY FOR My Society

Login / Account Setup for Membership Migration

#### Steps to migrate your membership:

1. Click here to initiate the password reset process.

2. Enter your email address on the next page.

3. Check your inbox for the password reset email and follow the instructions provided.

If you have already migrated your account, you can go directly to the login below

### Click here to Login

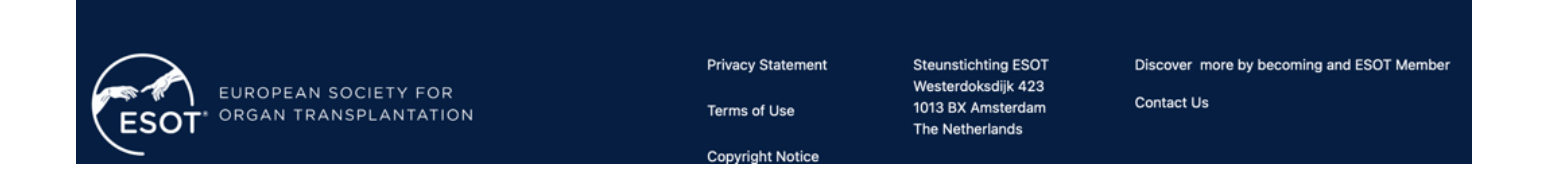

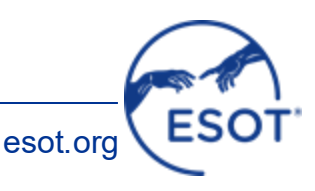

Step 1

Go to: <u>ESOT Membership Portal</u> [https://esot.virtual-society.net/mysociety]

- ii. Login screen: iii. Click <u>here</u> to initiate the password reset process
- 1. Enter the email address associated with your membership if you are not sure please contact our team at askme@esot.org
- 2. Receive an email from m-anage
- 3. Follow the instructions of the

### password reset

a. Confirm the activation link in email account (within 24 hours)

4. Login with the email and **new password** 

## Example a state of the password reset process. 2. Enter your email address on the next page.

3. Check your inbox for the password reset email and follow the instructions provided.

If you have already migrated your account, you can go directly to the login below

### Click here to Login

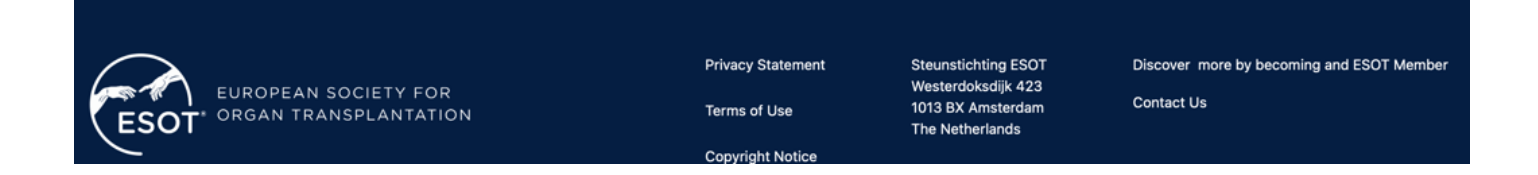

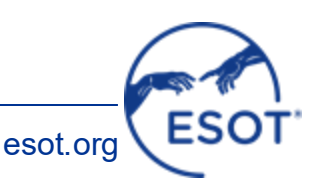

Login

### Step 2

On this page, please click/tap on My Society:

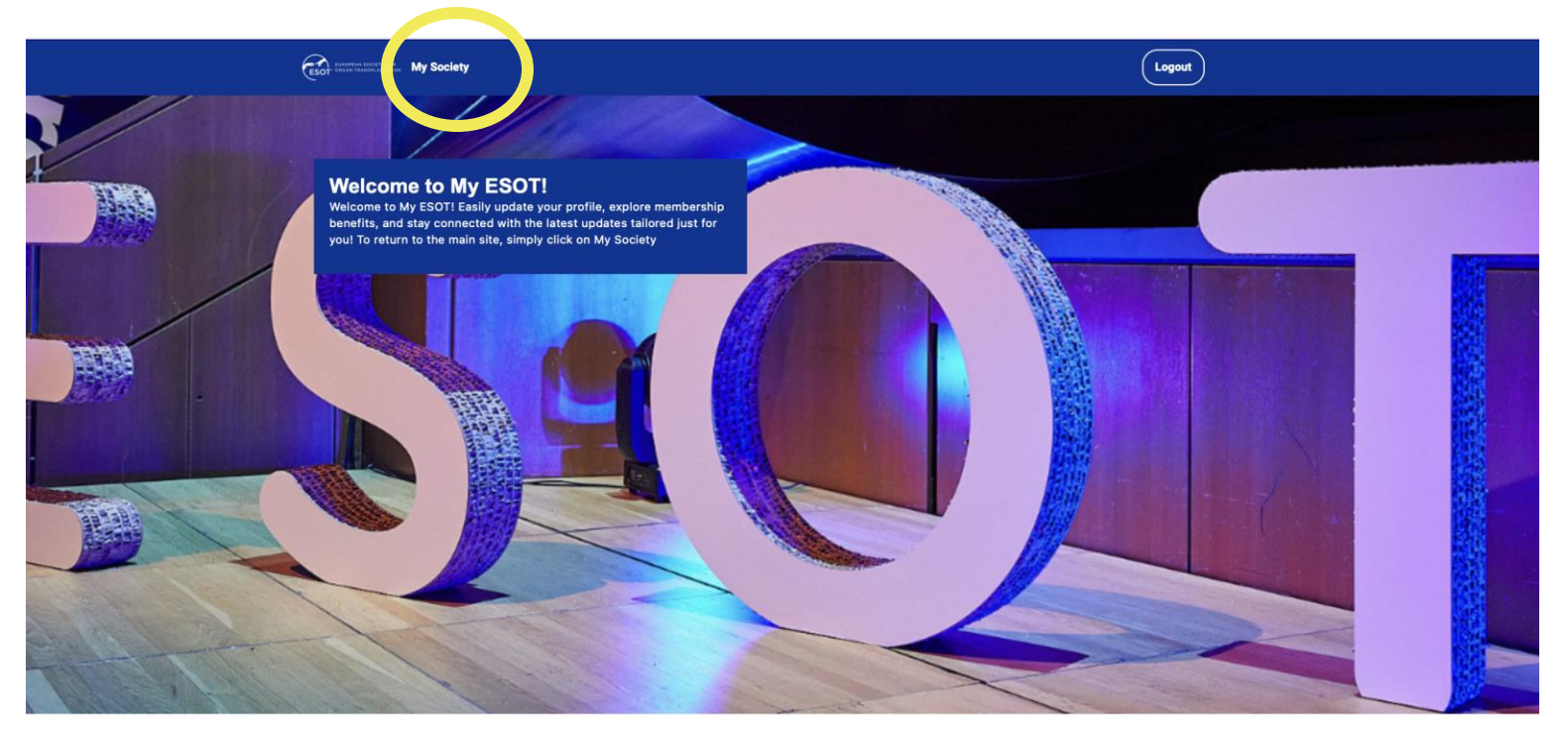

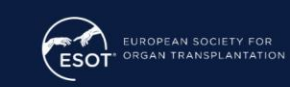

Privacy Statement FOR ATION Terms of Use

**Copyright Notice** 

 Steunstichting ESOT
 Discover more by becoming and ESOT Member

 Westerdoksdijk 423
 1013 8X Amsterdam

 Tota 8X Amsterdam
 Contact Us

 The Netherlands
 Contact Us

0039 348 2786092

askme@esot.org

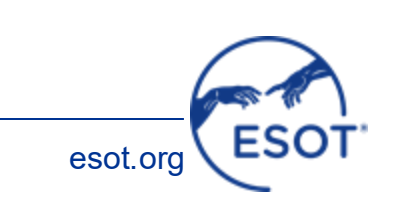

### Step 3

dashboard

**Upgrade/update your details** by clicking/tapping on My Membership and enjoy the membership

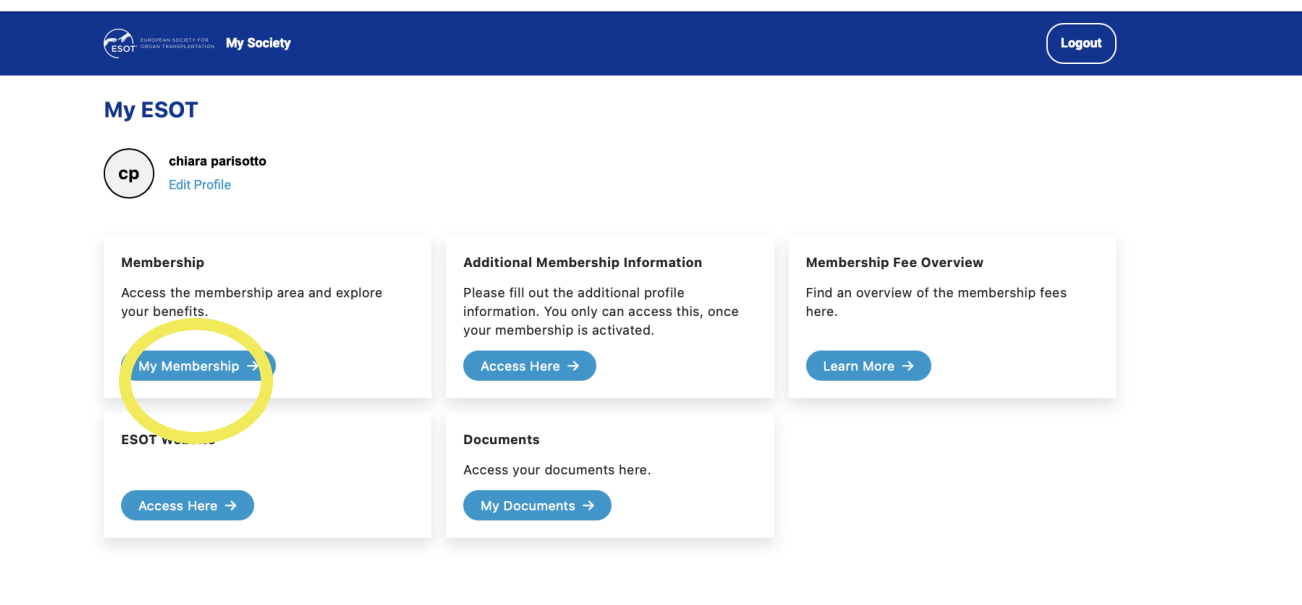

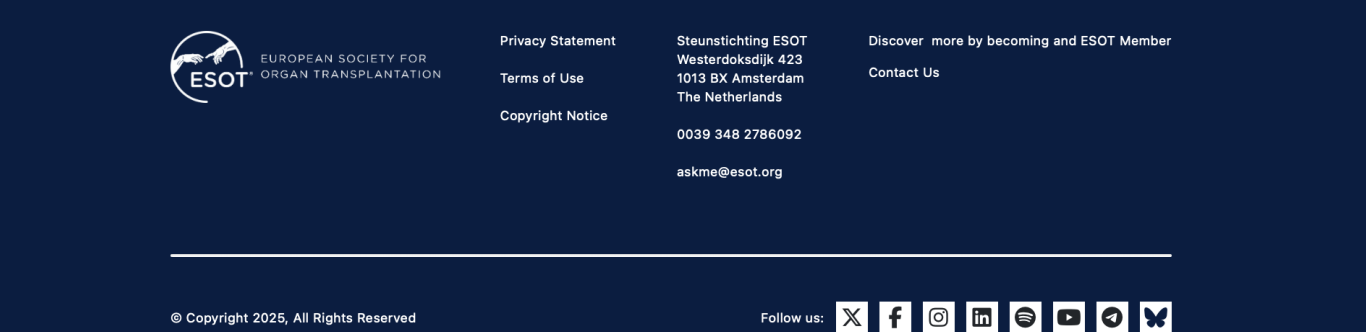

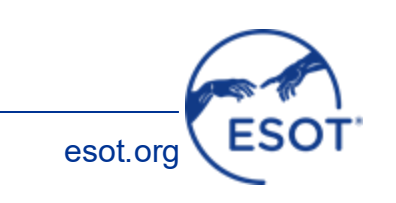

© Copyright 2025, All Rights Reserved

### Step 4

### **IMPORTANT!**

### **Transplant Live Membership Integration**

As part of our security policy, existing and new members must complete one of the following actions when accessing Transplant Live via **the new membership dashboard**:

A. Confirm and approve the connection between your accounts on both platforms.

B. Confirm the creation of a new account for Transplant Live (for new subscriptions).

### **Notification Examples**

You may receive one of the following notifications based on your action:

### A. Account linking confirmation

### Subject: Account linking confirmation

A request to link your account will be sent to your email with a confirmation link. Click the link or paste it into your browser to approve the connection.

### **B. New Account Creation**

### Subject: New account creation

You will receive a confirmation email to create a new account. Follow the link provided to confirm your new account.

# Wy Society Logott C Back Membership Your membership will expire in 276 days (06/11/2025) Membership number Membership Type Membership Type Download Receipt Disble in members directory

### **Membership Benefits**

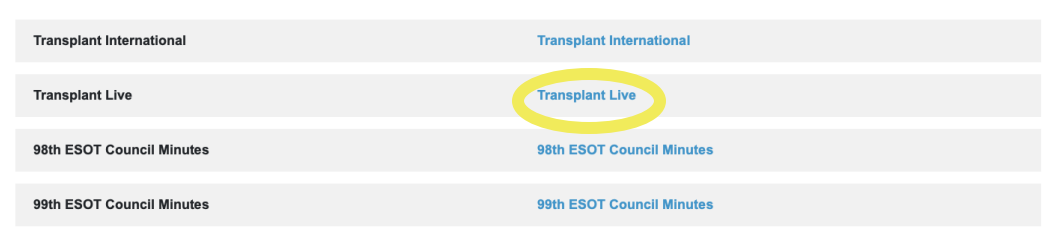

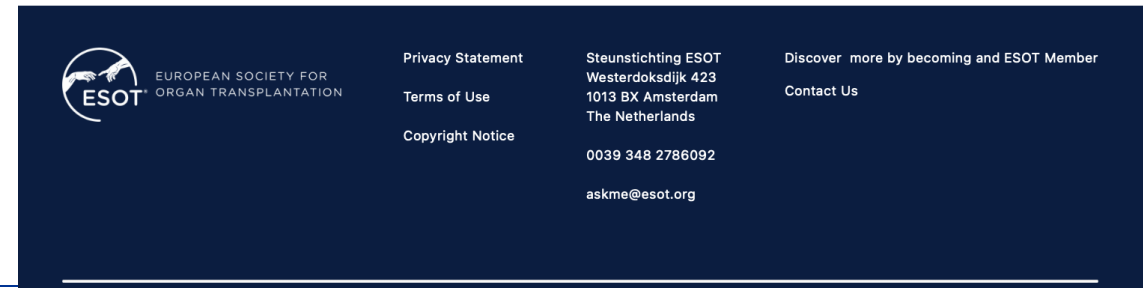

### Follow us: 🗶 f 🞯 🖬 🖨 🖸 Ø 🛠

### Step 1

Go to: ESOT Membership Portal [https://esot.virtual-society.net/mysociety]

ii. Login screen:

 Enter the email address associated with your membership – if you are not sure please contact our team at <u>askme@esot.org</u>
 enter your password

|                   |              | Sig                           | gn In                                                      |                                           |
|-------------------|--------------|-------------------------------|------------------------------------------------------------|-------------------------------------------|
|                   | E-Mail       |                               |                                                            |                                           |
|                   | E-Mail       |                               |                                                            |                                           |
|                   | Password     |                               |                                                            |                                           |
|                   |              |                               | F                                                          | orgot password?                           |
|                   | Sign         | in                            |                                                            |                                           |
|                   | Use your acc | ount to sign in or create a r | new account                                                |                                           |
|                   |              |                               |                                                            |                                           |
|                   |              |                               |                                                            |                                           |
|                   |              | Privacy Statement             | Steunstichting ESOT                                        | Discover more by becoming and ESOT Member |
| ESOT ORGAN TRANSP | ANTATION     | Terms of Use                  | Westerdoksdijk 423<br>1013 BX Amsterdam<br>The Netherlands | Contact Us                                |
|                   |              | Copyright Notice              | 0039 348 2786092                                           |                                           |
|                   |              |                               |                                                            |                                           |

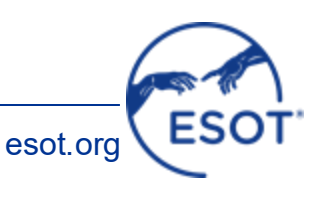

### Step 2

On this page, please click/tap on My Society:

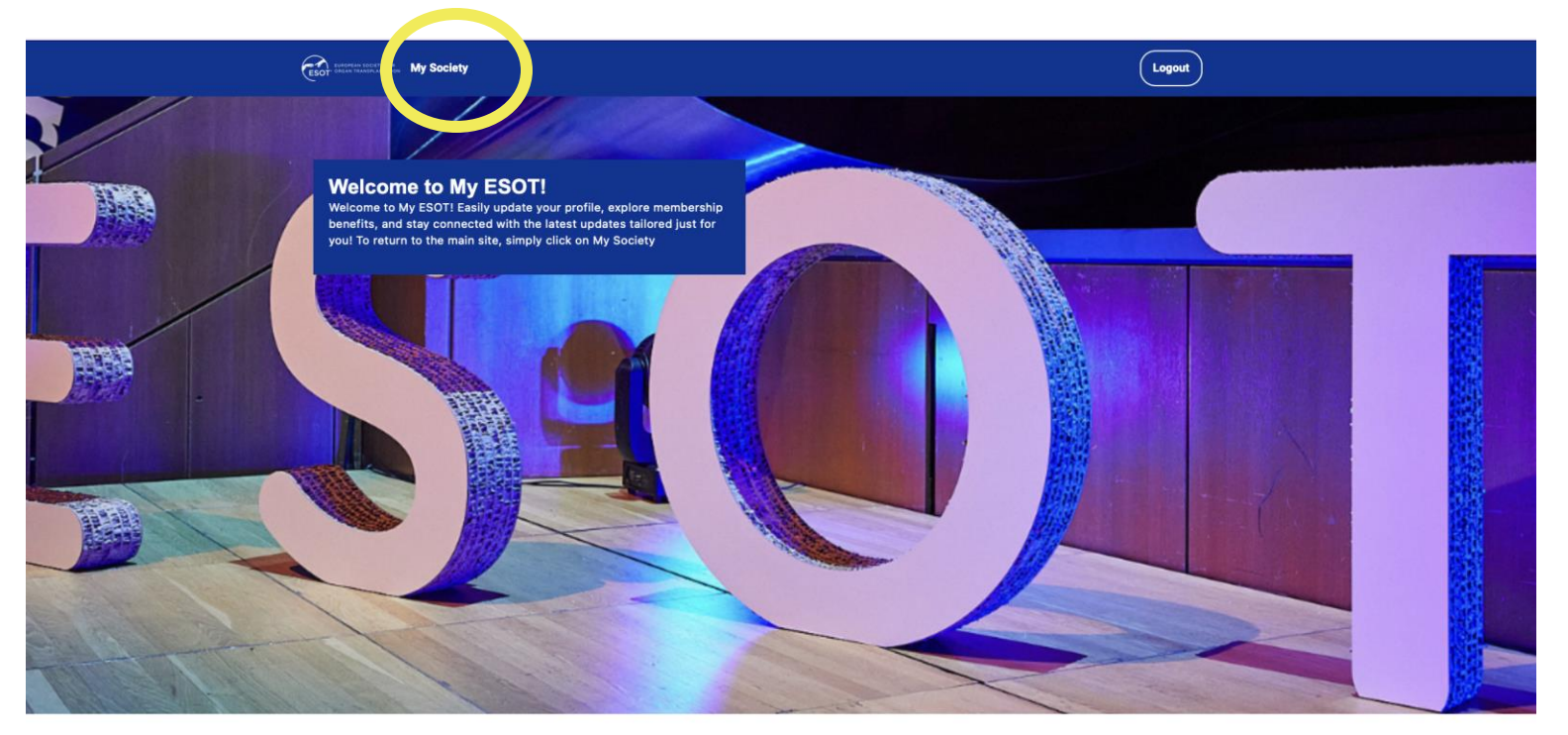

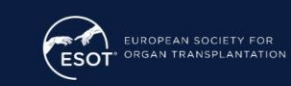

Privacy Statement FOR ATION Terms of Use 
 Steunstichting ESOT
 Discover more by becoming and ESOT Member

 Westerdoksdijk 423
 1013 8X Amsterdam

 Tota 8X Amsterdam
 Contact Us

 The Netherlands
 Contact Us

esot.org

**Copyright Notice** 

0039 348 2786092 askme@esot.org

### Step 3

dashboard

**Upgrade/update your details** by clicking/tapping on My Membership and enjoy the membership

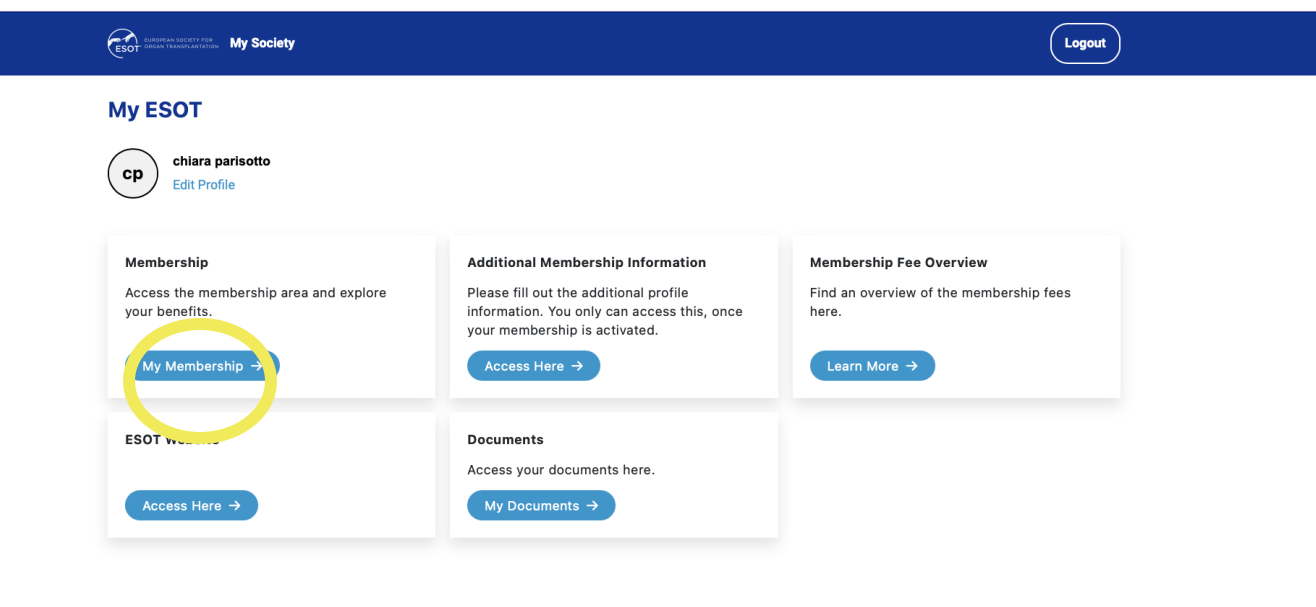

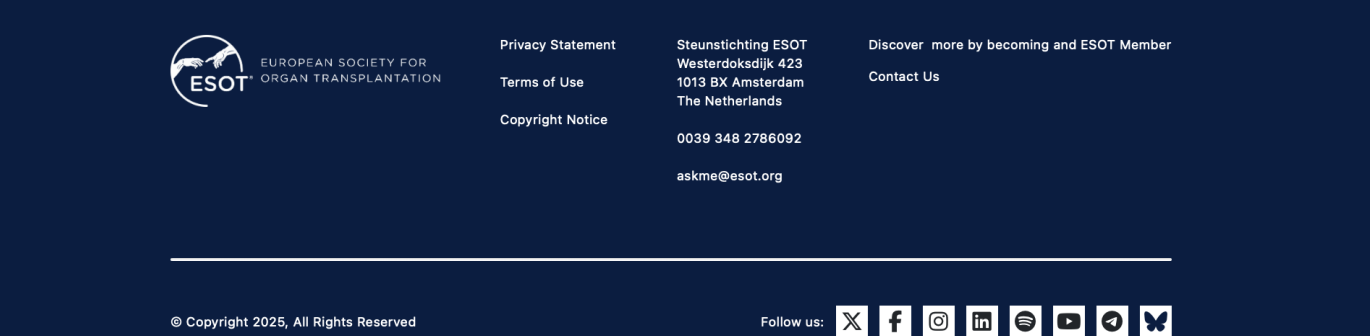

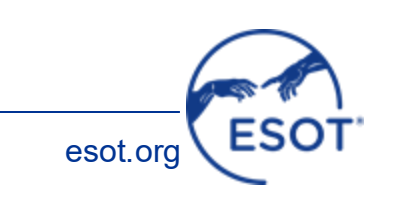

© Copyright 2025, All Rights Reserved

### Step 4

### **IMPORTANT!**

### **Transplant Live Membership Integration**

As part of our security policy, existing and new members must complete one of the following actions when accessing Transplant Live via **the new membership dashboard**:

A. Confirm and approve the connection between your accounts on both platforms.

B. Confirm the creation of a new account for Transplant Live (for new subscriptions).

### **Notification Examples**

You may receive one of the following notifications based on your action:

### A. Account linking confirmation

### Subject: Account linking confirmation

A request to link your account will be sent to your email with a confirmation link. Click the link or paste it into your browser to approve the connection.

### **B. New Account Creation**

### Subject: New account creation

You will receive a confirmation email to create a new account. Follow the link provided to confirm your new account.

# Wy Society Cogot C Back Membership Your membership will expire in 276 days (06/11/2025) Membership number Membership Type Download Receipt Download & Visible in members directory

### **Membership Benefits**

| Transplant International  | Transplant International  |
|---------------------------|---------------------------|
| Transplant Live           | Transplant Live           |
| 98th ESOT Council Minutes | 98th ESOT Council Minutes |
| 99th ESOT Council Minutes | 99th ESOT Council Minutes |

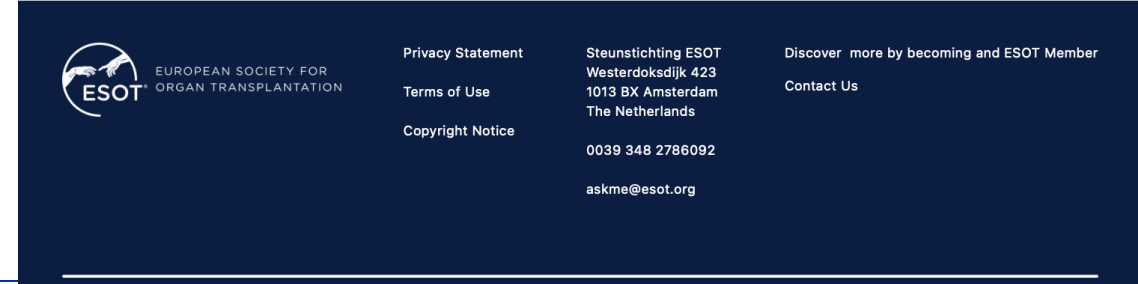

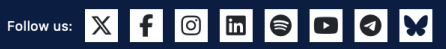

## **IMPORTANT**

When purchasing or renewing your membership:
1. <u>At checkout</u>, enter the code that will allow you to have the agreed discount. The code is valid until 05/06/2027.

2. Complete the registration to enjoy all the benefits of being an ESOT member

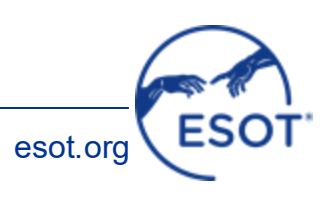

As a valued member of ESOT, you are not only part of a vibrant network of professionals advancing organ transplantation, you also have a **voice in shaping its future**. All ESOT Members residing in Europe:

- Are eligible to **hold office** within the organisation
- Have the right to attend the General Assembly
- Can vote in the upcoming Council elections

Don't miss your chance to actively engage and contribute to ESOT's strategic direction and leadership!

If you have any questions or need assistance, please don't hesitate to reach out. We're here to help.

via email: <u>askme@esot.org</u> via whatsapp: +393461779104

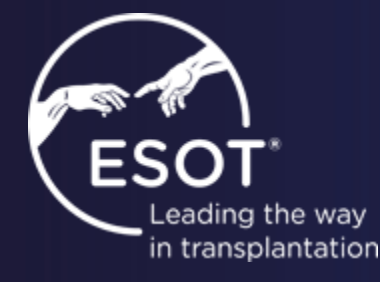